## EzRecLN 最新ファームウェア アップデート手順

【事前にご用意頂くもの】

・FAT32形式でフォーマットされた USB メモリ(USB フラッシュドライブ)

【アップデート手順】

- 本ホームページのダウンロードページからファームウェア(ファイル名:MERGE.bin)を ダウンロードし、準備頂いた USB メモリにコピーしてください。その際、フォルダ等 にはファイルを入れないでください。
- 2. USB メモリを本体右側の「USB Storage」に接続してください。
- 3. HD キャプチャボックスの電源を入れます。
- 4. リモコンのメニューボタンを押して、下記の画面を表示させます。
- 5.「Firmware Update(USB)」をリモコンで選択し、決定を押します。言語を日本語化されて いる場合は「アップデート(USB)」を選んでください。
- 6. アップデートがスタートします。正常に完了すると自動で再起動します。
- 7.再びメニューを開き、「Firemware Version」が「20170531.20A」に変わって いればアップデートは完了です。

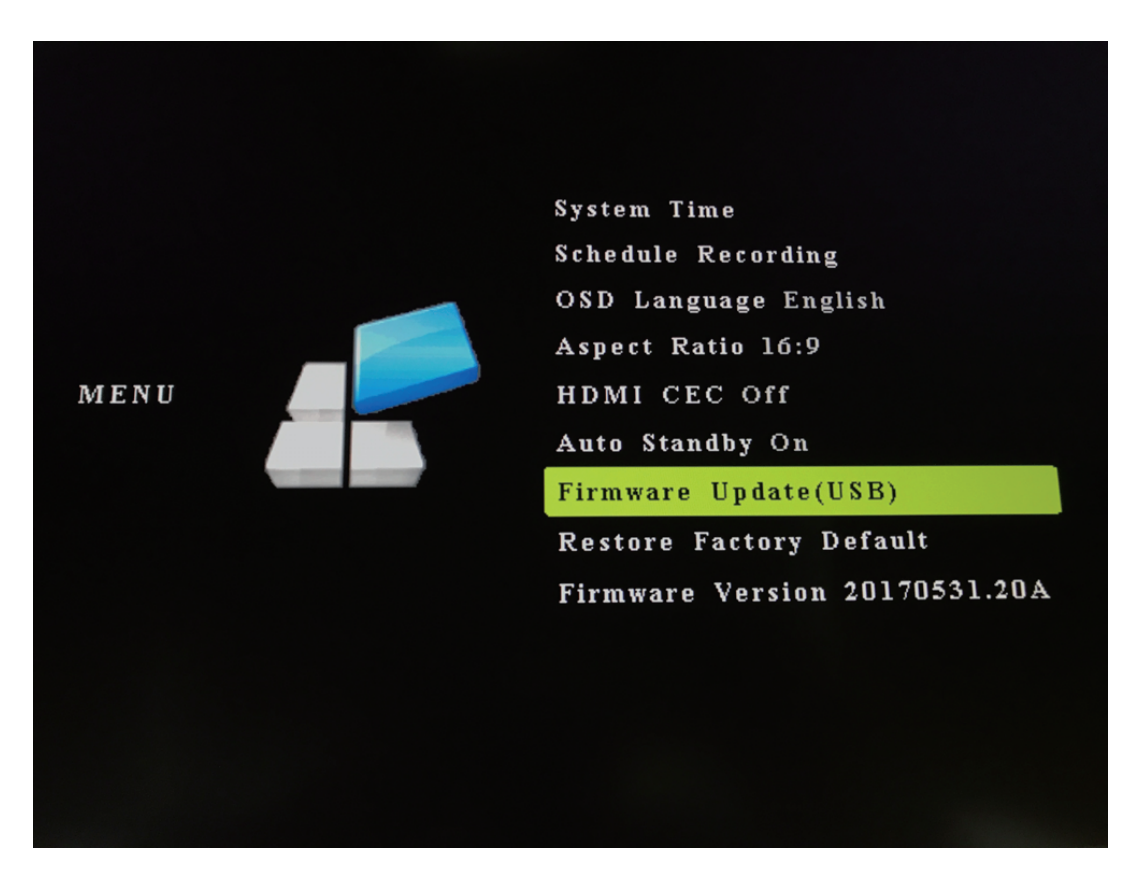

(メニュー画面)